# intel

## INTEL® NUC SOFTWARE STUDIO

## Intel® NUC M15 Laptop Kit Intel® NUC P14E Laptop Element

User Guide V1.4 17 August 2021

Systems Product Group Client Computing Group, Intel® Corporation

Page 1 of 13 Intel® NUC Software Studio - Intel® NUC M15 Laptop Kit, Intel® NUC P14E Laptop Element / User Guide

#### **Legal Disclaimer**

INFORMATION IN THIS DOCUMENT IS PROVIDED IN CONNECTION WITH INTEL PRODUCTS. NO LICENSE, EXPRESS OR IMPLIED, BY ESTOPPEL OR OTHERWISE, TO ANY INTELLECTUAL PROPERTY RIGHTS IS GRANTED BY THIS DOCUMENT. EXCEPT AS PROVIDED IN INTEL'S TERMS AND CONDITIONS OF SALE FOR SUCH PRODUCTS, INTEL ASSUMES NO LIABILITY WHATSOEVER AND INTEL DISCLAIMS ANY EXPRESS OR IMPLIED WARRANTY, RELATING TO SALE AND/OR USE OF INTEL PRODUCTS INCLUDING LIABILITY OR WARRANTIES RELATING TO FITNESS FOR A PARTICULAR PURPOSE, MERCHANTABILITY, OR INFRINGEMENT OF ANY PATENT, COPYRIGHT OR OTHER INTELLECTUAL PROPERTY RIGHT.

A "Mission Critical Application" is any application in which failure of the Intel Product could result, directly or indirectly, in personal injury or death. SHOULD YOU PURCHASE OR USE INTEL'S PRODUCTS FOR ANY SUCH MISSION CRITICAL APPLICATION, YOU SHALL INDEMNIFY AND HOLD INTEL AND ITS SUBSIDIARIES, SUBCONTRACTORS AND AFFILIATES, AND THE DIRECTORS, OFFICERS, AND EMPLOYEES OF EACH, HARMLESS AGAINST ALL CLAIMS COSTS, DAMAGES, AND EXPENSES AND REASONABLE ATTORNEYS' FEES ARISING OUT OF, DIRECTLY, OR INDIRECTLY, ANY CLAIM OF PRODUCT LIABILITY, PERSONAL INJURY, OR DEATH ARISING IN ANY WAY OUT OF SUCH MISSION CRITICAL APPLICATION, WHETHER OR NOT INTEL OR ITS SUBCONTRACTOR WAS NEGLIGENT IN THE DESIGN, MANUFACTURE, OR WARNING OF THE INTEL PRODUCT OR ANY OF ITS PARTS.

Intel may make changes to specifications and product descriptions at any time, without notice. Designers must not rely on the absence or characteristics of any features or instructions marked "reserved" or "undefined". Intel reserves these for future definition and shall have no responsibility whatsoever for conflicts or incompatibilities arising from future changes to them. The information here is subject to change without notice. Do not finalize a design with this information.

The products described in this document may contain design defects or errors known as errata which may cause the product to deviate from published specifications. Current characterized errata are available on request.

Contact your local Intel sales office or your distributor to obtain the latest specifications and before placing your product order.

Copies of documents which have an order number and are referenced in this document, or other Intel literature, may be obtained by calling 1-800-548-4725, or go to: http://www.intel.com/design/literature.htm%20 Performance tests and ratings are measured using specific computer systems and/or components and reflect the approximate performance of Intel products as measured by those tests. Any difference in system hardware or software design or configuration may affect actual performance. Buyers should consult other sources of information to evaluate the performance of systems or components they are considering purchasing. For more information on performance tests and on the performance of Intel products, visit Intel Performance Benchmark Limitations

All products, computer systems, dates and figures specified are preliminary based on current expectations, and are subject to change without notice.

Celeron, Intel, Intel logo, Intel Core, Intel Inside, Intel Inside logo, Intel. Leap ahead., Intel. Leap ahead. logo, Intel NetBurst, Intel SpeedStep, Intel XScale, Itanium, Pentium, Pentium Inside, VTune, Xeon, and Xeon Inside are trademarks or registered trademarks of Intel Corporation or its subsidiaries in the United States and other countries.

Intel<sup>®</sup> Active Management Technology requires the platform to have an Intel<sup>®</sup> AMT-enabled chipset, network hardware and software, as well as connection with a power source and a corporate network connection. With regard to notebooks, Intel AMT may not be available or certain capabilities may be limited over a host OS-based VPN or when connecting wirelessly, on battery power, sleeping, hibernating or powered off. For more information, see http://www.intel.com/technology/iamt.

64-bit computing on Intel architecture requires a computer system with a processor, chipset, BIOS, operating system, device drivers and applications enabled for Intel® 64 architecture. Performance will vary depending on your hardware and software configurations. Consult with your system vendor for more information.

No computer system can provide absolute security under all conditions. Intel® Trusted Execution Technology is a security technology under development by Intel and requires for operation a computer system with Intel® Virtualization Technology, an Intel Trusted Execution Technology-enabled processor, chipset, BIOS, Authenticated Code Modules, and an Intel or other compatible measured virtual machine monitor. In addition, Intel Trusted Execution Technology requires the system to contain a TPMv1.2 as defined by the Trusted Computing Group and specific software for some uses. See http://www.intel.com/technology/security/ for more information.

<sup>+</sup>Hyper-Threading Technology (HT Technology) requires a computer system with an Intel<sup>®</sup> Pentium<sup>®</sup> 4 Processor supporting HT Technology and an HT Technology-enabled chipset, BIOS, and operating system. Performance will vary depending on the specific hardware and software you use. See www.intel.com/products/ht/hyperthreading\_more.htm for more information including details on which processors support HT Technology.

Intel<sup>®</sup> Virtualization Technology requires a computer system with an enabled Intel<sup>®</sup> processor, BIOS, virtual machine monitor (VMM) and, for some uses, certain platform software enabled for it. Functionality, performance or other benefits will vary depending on hardware and software configurations and may require a BIOS update. Software applications may not be compatible with all operating systems. Please check with your application vendor.

\* Other names and brands may be claimed as the property of others.

Other vendors are listed by Intel as a convenience to Intel's general customer base, but Intel does not make any representations or warranties whatsoever regarding quality, reliability, functionality, or compatibility of these devices. This list and/or these devices may be subject to change without notice. Copyright © 2021, Intel Corporation. All rights reserved.

## **Revision History**

| Version | Date           | Description of Changes                                                                                                    |  |  |
|---------|----------------|----------------------------------------------------------------------------------------------------|--|--|
| 1.0     | August 2020    | Initial Release for Intel® NUC M15 Laptop Kit                                                                                                    |  |  |
| 1.1     | September 2020 | Updated document:1.Alexa LED Extension.msi installation and uninstallation removed.2.Added Performance driver installation and uninstallation.3.Intel® NUC Software Studio Status home screens updated.4.System Monitor updated as per new screen. |  |  |
| 1.2     | October 2020   | Updated document:<br>1. Intel® NUC Software Studio - Interface chapter.<br>2. System Monitor Settings table.<br>3. Removed Errata as no entries yet.                                                                                               |  |  |
| 1.3     | October 2020   | Updated document:<br>1. Incorporated May's comments.<br>2. New logos added.                                                                                                    |  |  |
| 1.4     | August 2021    | <ol> <li>Added support for Intel® NUC P14E Laptop Element</li> <li>Included instructions for Service installation</li> </ol>                                                                                                    |  |  |
|         |                |                                                                                                    |  |  |
|         |                |                                                                                                    |  |  |
|         |                |                                                                                                    |  |  |
|         |                |                                                                                                    |  |  |
|         |                |                                                                                                    |  |  |
|         |                |                                                                                                    |  |  |

## **1** Contents

| Lega | al Disclaimer                                             | 2  |
|------|-----------------------------------------------------------|----|
| Revi | ision History                                             |    |
| 2    | Introduction                                              | 5  |
| 2.1  | 1 Overview                                                | 5  |
| 2.2  | 2 Supported Products                                      | 5  |
| 2.3  | 3 Supported Operating System                              | 5  |
| 3    | Installation                                              | 6  |
| 3.1  | 1 Application Installation                                | 6  |
| 3.2  | 2 Performance Driver Installation                         | 6  |
| 3.3  | 3 Application Uninstallation                              | 6  |
| 3.4  | 4 Performance Driver Uninstallation                       | 7  |
| 4    | Intel <sup>®</sup> NUC Software Studio – Interface        |    |
| 4.1  | 1 Opening the Intel® NUC Software Studio                  | 8  |
| 5    | Intel® NUC M15 Laptop Kit, Intel® NUC P14E Laptop Element |    |
| 5.1  | 1 Overview                                                | 10 |
| 5.2  | 2 Home Screen                                             | 10 |
| 6    | User Presence Detection                                   |    |
| 7    | Alexa LED Light Bar                                       |    |
| 8    | System Monitor                                            |    |
| 9    | Known Errata                                              |    |

## 2 Introduction

#### 2.1 Overview

The Intel® NUC Software Studio allows an end user with Intel® NUC M15 laptop kit or Intel® NUC P14E Laptop Element to monitor system settings and control and tune User Presence settings and Lightbar LED settings.

#### 2.2 Supported Products

- Intel® NUC M15 laptop kit
- Intel<sup>®</sup> NUC P14E Laptop Element

#### 2.3 Supported Operating System

- Windows 10 version 21H1
- This application has not been testing on Windows 11.

### 3 Installation

#### 3.1 Application Installation

- 1. Search for Intel® NUC Software Studio application in the Microsoft Store.
- 2. Click Get.

|     | Intel® NUC Software Studio                                                                                                    | Free        |  |
|-----|----------------------------------------------------------------------------------------------------|-------------|--|
|     | INTEL CORP • Utilities & tools                                                                                                    | Get         |  |
| 000 | 년 Share<br>The Intel® NUC Software Studio is a system management app that allows you to control a range of system settings on a supported product from the<br>Intel® NUC family. Currently supported Intel® NUC products include: | ♥ Wish list |  |
|     | More                                                                                                    |             |  |
|     | EVERYONE                                                                                                    |             |  |

Note: Make sure that the system OS is in the whitelist as mentioned in Supported OS.

3. Once the application has been installed, you will see the following message:

| This product is installed. | Launch |  |
|----------------------------|--------|--|
|----------------------------|--------|--|

Note: If the system OS is not supported, an error message is displayed when the Launch button is clicked.

#### 3.2 Performance Driver Installation

- 1. From Intel Download Center https://downloadcenter.intel.com search for 'Intel® NUC Software Studio Performance Driver'.
- 2. Click Download
- 3. Extract the package and double click the MSI installer
- 4. Click Yes to restart the system

#### 3.3 Application Uninstallation

- 1. Open the Windows Start Menu
- 2. Right Click on the Intel® NUC Software Studio icon.

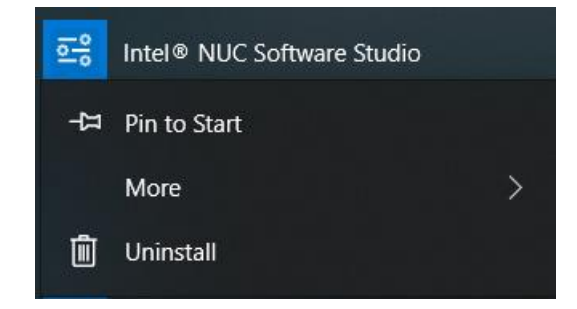

3. Choose Uninstall.

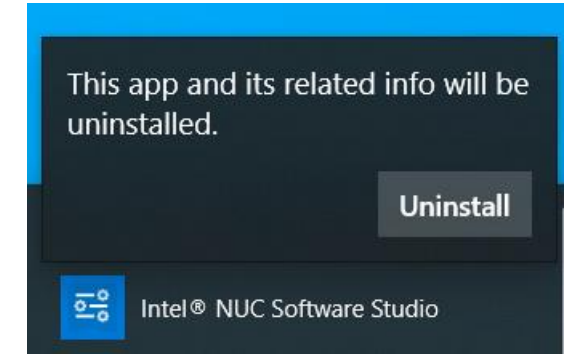

#### 3.4 Performance Driver Uninstallation

- 1. From Windows Start Menu, search for 'Add or Remove Programs'
- 2. Under Apps and Features, locate the 'Intel® NUC Software Studio Service' and select Uninstall

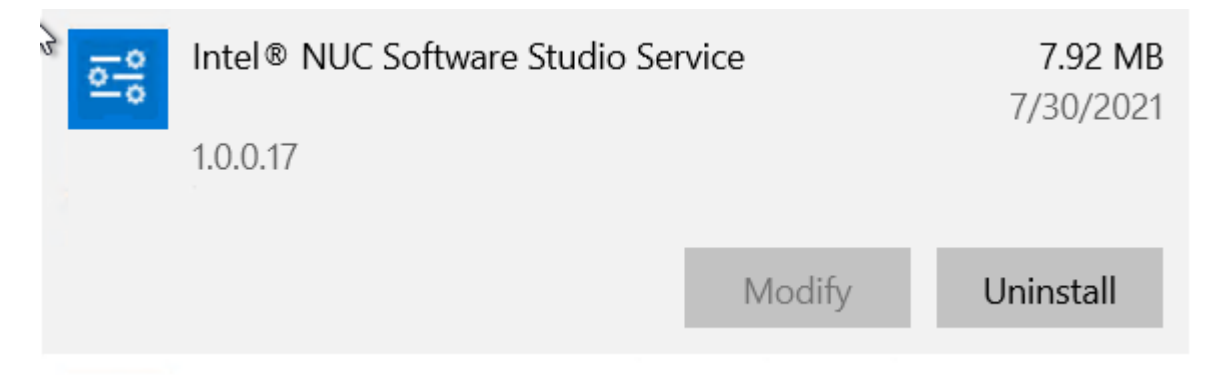

3. Click OK to restart the system

## 4 Intel<sup>®</sup> NUC Software Studio – Interface

#### 4.1 Opening the Intel® NUC Software Studio

- 1. Click on the Windows Start menu icon
- 2. Select Intel<sup>®</sup> NUC Software Studio

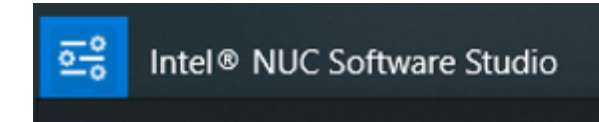

3. Accept the Software License Agreement.

| SOFTWARE                                                                                                    | LICENSE AGREEMENT                                                                                                    |
|----------------------------------------------------------------------------------------------------|----------------------------------------------------------------------------------------------------|
| DO NOT DOWNLOAD, INSTALL, ACCESS, COPY, OR USI ACCEPTED THE TERMS AND                                                                                                    | E ANY PORTION OF THE SOFTWARE UNTIL YOU HAVE READ AND                                                                                                    |
| CONDITIONS OF THIS AGREEMENT. BY INSTALLING, CO<br>LEGALLY BOUND BY THE TERMS AND CONDITIONS OF TH<br>whose benefit You act has not authorized You to accept<br>Software and destroy all copies of the Software in Your post                                                                                      | PYING, ACCESSING, OR USING THE SOFTWARE, YOU AGREE TO BE<br>IIS AGREEMENT. If You do not agree to be bound by, or the entity for<br>, these terms and conditions, do not install, access, copy, or use the<br>session.                                                                                                    |
| This SOFTWARE LICENSE AGREEMENT (this "Agreement"<br>("Intel") and You. "You" refers to you or your employer or or<br>to the terms and conditions of this Agreement on behalf or<br>have the legal authority to bind that legal entity to the A<br>entity. Intel and You are referred to herein individually as a | ) is entered into between Intel Corporation, a Delaware corporation<br>ther entity for whose benefit you act, as applicable. If you are agreeing<br>of a company or other legal entity, you represent and warrant that you<br>greement, in which case, "You" or "Your" shall be in reference to such<br>"Party" or, together, as the "Parties". |
| The Parties, in consideration of the mutual covenants<br>consideration, the receipt and sufficiency of which they ack                                                                                                    | contained in this Agreement, and for other good and valuable mowledge, and intending to be legally bound, agree as follows:                                                                                                    |
| <ol> <li><u>PURPOSE</u>. You seek to obtain, and Intel desires to pro<br/>efforts to develop and distribute products integrating<br/>or other collateral, including, but not limited to, rel<br/>device drivers, associated media, printed or electro</li> </ol>                                                  | ovide You, under the terms of this Agreement, Software solely for Your<br>Intel hardware and Intel software. "Software" refers to certain software<br>lated components, operating system, application program interfaces,<br>onic documentation and any updates, upgrades or releases thereto                                                   |
| Close                                                                                                    | Accept                                                                                                    |

4. The Intel® NUC Software Studio home screen is displayed as shown below.

In this example, the Intel<sup>®</sup> NUC Performance Driver needs to be installed. The Alexa for PC extensions are installed with the Intel<sup>®</sup> NUC Performance Driver.

| ກັບc Intel® NUC Software Studio                                                                                                    |          | <b>o</b> - o x                                                                                                    |
|----------------------------------------------------------------------------------------------------|----------|----------------------------------------------------------------------------------------------------|
| User Presence Detection         Lock When Not Present         Ime to Lock         Make On Approach         Dorit Lock When Present         Enable features when external monitor is connected | <image/> | Yoursen Model:       System Monitor       →         System Manufacture:       SYSTEM_PRODUCT_NAME         BIOS Version:       BCTGL357004120200923163         System SRU:       SYSTEM_SRU_NUMBER         Embedded Controller Version:       0.27         Bios Version:       SYSTEM_SRU_NUMBER         Embedded Controller Version:       0.27         Bios Version:       SYSTEM_SRU_NUMBER         CPU:       Inthe Gene Intel(R) Cone(TM) 17-116567 Ф.2.80GHz         CPU:       Intel(R) Ints(R) Xe Graphics         Off       Agarc         Off       Agarc |

5. Download Alexa application by clicking on the link provided

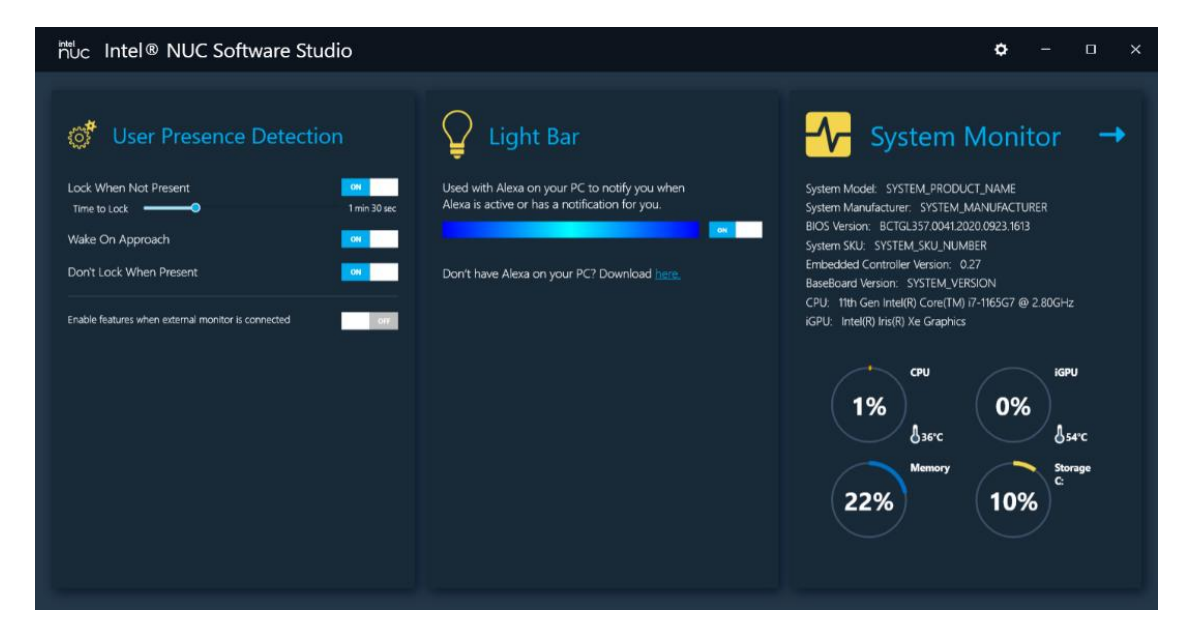

6. Example of fully functional Light Bar installation is shown below.

| nuc Intel® NUC Software Studio                     |                                                | <b>o</b> – u     | ×                           |
|----------------------------------------------------|------------------------------------------------|------------------|-----------------------------|
|                                                    |                                                | Alexa            |                             |
| of User Presence Detection                         | 🛛 Light Bar                                    |                  |                             |
| Lock When Not Present                              | Used with Alexa on your PC to notify you when  |                  | 1991                        |
| Time to Lock I min 30 sec                          | Alexa is active or has a notification for you. |                  |                             |
| Wake On Approach                                   |                                                |                  |                             |
| Don't Look when Present                            |                                                | Welco            | me to Alexa                 |
| Enable features when external monitor is connected |                                                | inclus.          |                             |
|                                                    |                                                | Try "Alexa,      | increase volume by 10"      |
|                                                    |                                                | Try "Alexa,      | set a daily reminder"       |
|                                                    |                                                | Try "Alexa, what | happened today in history?" |
|                                                    |                                                |                  |                             |
|                                                    |                                                | ut,              | st Say "Alexa"              |
|                                                    |                                                |                  |                             |
|                                                    |                                                |                  | O Ø                         |
|                                                    |                                                |                  |                             |

## 5 Intel<sup>®</sup> NUC M15 Laptop Kit, Intel<sup>®</sup> NUC P14E Laptop Element

#### 5.1 Overview

Intel® NUC Software Studio supports the below features on Intel® NUC M15 Laptop Kit and Intel® NUC P14E Laptop Element:

- 1. Alexa LED Lightbar
- 2. User Presence Detection
- 3. System Monitor

#### 5.2 Home Screen

On launch of the application, the home screen displays a summary of current settings. User can modify the supported settings from this page.

Clicking on the  $\rightarrow$  button directs you to the detailed settings page.

| ਸੰਘਟ Intel® NUC Software Studio                                                                                                    |                                                                                                    | <b>o</b> – – ×                                                                  |
|----------------------------------------------------------------------------------------------------|----------------------------------------------------------------------------------------------------|---------------------------------------------------------------------------------|
| User Presence Detection     Lock When Not Present   Ime to Lock   Wake On Approach   Don't Lock When Present     Trabele features when external monitor is connected     ON | Light Bar Used with Alexa on your PC to notify you when Alexa is active or has a notification for you. Or Don't have Alexa on your PC? <u>Download here</u> . | <image/> <image/> <image/> <text><text><text><text></text></text></text></text> |

#### **6 User Presence Detection**

This feature allows to lock the device when you are away from the computer, and then wakes it automatically when you return.

You can also set User Presence Detection to not lock the computer when you are present.

The following table describes the supported feature and its default values:

| Feature                                            | Button                          | Default | Function                                                                                                    |
|----------------------------------------------------|---------------------------------|---------|----------------------------------------------------------------------------------------------------|
| Lock When Not Present                              | ON/OFF toggle button            | ON      | When <b>ON</b> – Locks the laptop when you are away.<br>When <b>OFF</b> – Does not lock the laptop when you are away.                                                                           |
| Time to Lock                                       | Slider with duration in seconds | ON      | Lock When Not Present feature is ON, represents the total time for dimming<br>and locking from 60 seconds to 3 minutes.<br>When Lock When Not Present feature is OFF, the timer is disabled.    |
| Wake On Approach                                   | ON/OFF toggle button            | ON      | When <b>ON</b> – The laptop wakes up when you approach the laptop.<br>When <b>OFF</b> – The laptop does not wake up when you approach the laptop.                                               |
| Don't Lock When Present                            | ON/OFF toggle button            | ON      | When <b>ON</b> – The laptop stays unlocked when you are present near the laptop.<br>When <b>OFF</b> – The laptop stays locked when you are present near the laptop.                             |
| Enable features when external monitor is connected | ON/OFF toggle button            | OFF     | <ul> <li>When OFF – All the above features are inactive when external monitor is connected.</li> <li>When ON – All the above features are active when external monitor is connected.</li> </ul> |

## 7 Alexa LED Light Bar

The Light Bar feature is used with Alexa to notify you when Alexa is active. Voice activation using Alexa is indicated in LED Light Bar. The light bar displays different effects based on the state of the Alexa for PC application. This feature is set to ON by default.

- 1. The Alexa Light Bar supports the following Alexa application features.
  - a. Idle No Alexa voice or LED Light Bar activity
  - b. Listening Alexa app listening sound and animation, LED Light Bar animation
  - c. Thinking Alexa app thinking sound and animation, LED Light Bar animation
  - d. Speaking Alexa app speaks (ex: today's weather, tell me a joke, play music) and animation, LED Light Bar animation
  - e. Mic mute Windows mic mute: Alexa app red bar, LED Light Bar red
  - f. Do not disturb-Enable/Disable
- 2. Enable/disable Alexa effects using the toggle button.

The following examples show the Light Bar behavior.

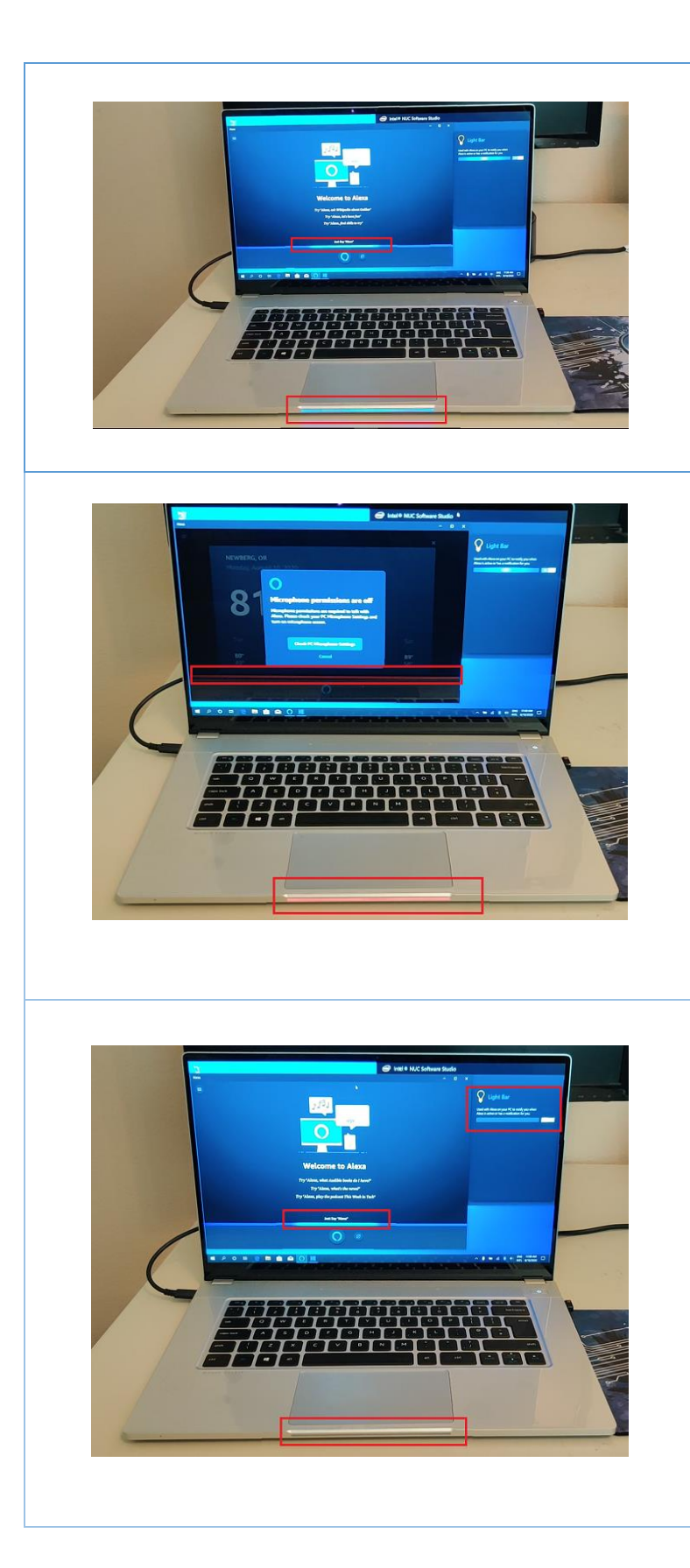

## Alexa active

The red box on the screen indicates Alexa active.

The red box on the laptop (below the touchpad) indicates the corresponding color code for active Alexa.

## Mic muted (Alexa inactive)

The red box on the screen indicates Alexa is inactive.

The red box on the laptop (below the touchpad) indicates the corresponding color code for inactive Alexa.

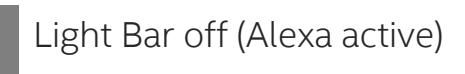

The red box on the screen indicates Alexa active. The red box on the laptop (below the tourchard) shows no color since the Light Par

touchpad) shows no color since the Light Bar has been deactivated although Alexa is active.

## 8 System Monitor

System Monitor displays the real time indication of the hardware's system settings. The System Monitor's data includes:

- CPU
- iGPU
- Memory
- Storage
- Battery indicator
- System information like Model, Manufacturer, BIOS and EC version
- System Fan speed

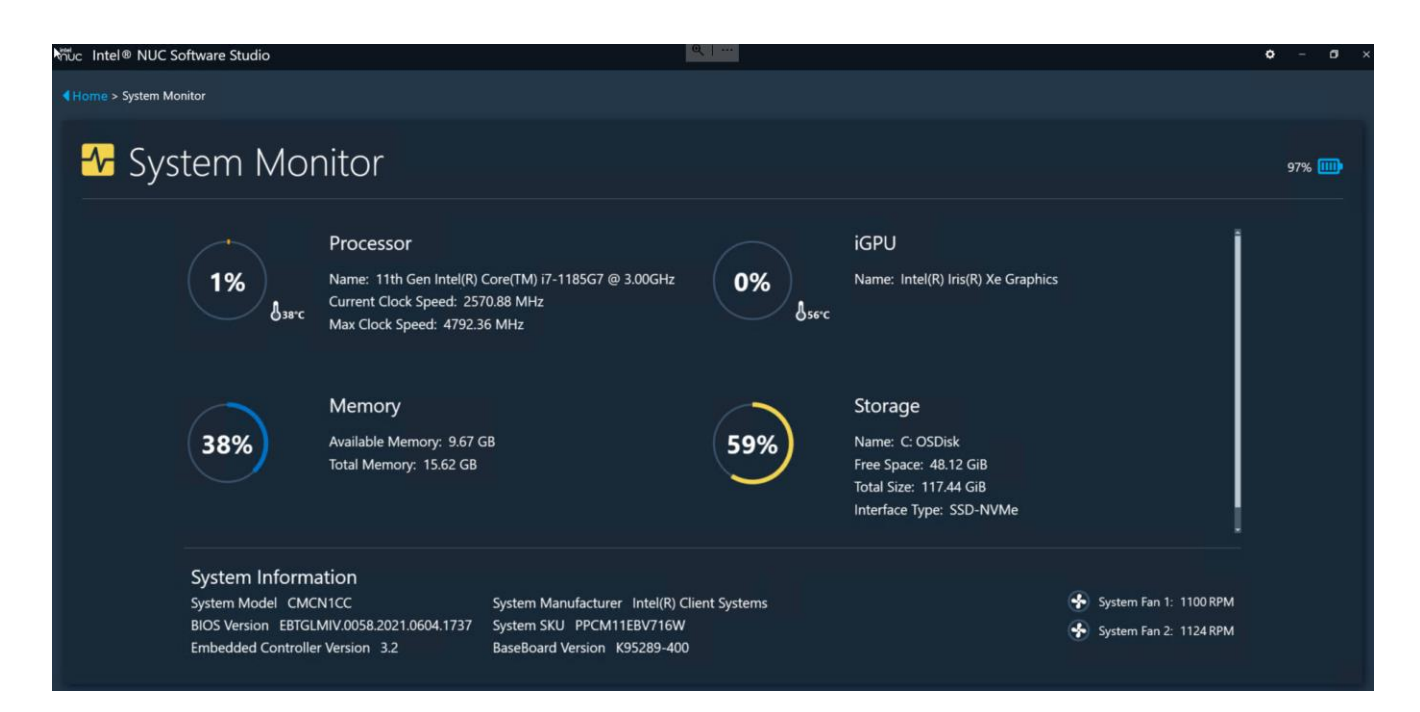

### 9 Known Errata

- 1. Light Bar does not display Alexa states after waking from Modern Standby
  - a. When the system wakes from Modern Standby, the hardware LEDs remain off, even if they are enabled in Intel® NUC Software Studio. When the Alexa application is used, no effects will be shown on the light bar.

#### b. Steps to Recover:

- i. Right click on NUC Software Studio Tray App in bottom right-hand corner and select "Exit".
- ii. Close Alexa App.
- iii. Re-Open NUC Software Studio App.
- iv. Re-Open Alexa App.